### Adding Social Media Networks to the AriensConnect Platform

Before the AriensConnect team can begin posting content to your social media accounts, you will need to connect the social networks for your location to the AriensConnect platform.

In order to do so, please have your login credentials for each network available, and follow the steps below.

Note: If you begin this process and do not see the network(s) you're looking for, please check to ensure you're logged into Facebook, LinkedIn, or Google My Business using the accurate credentials.

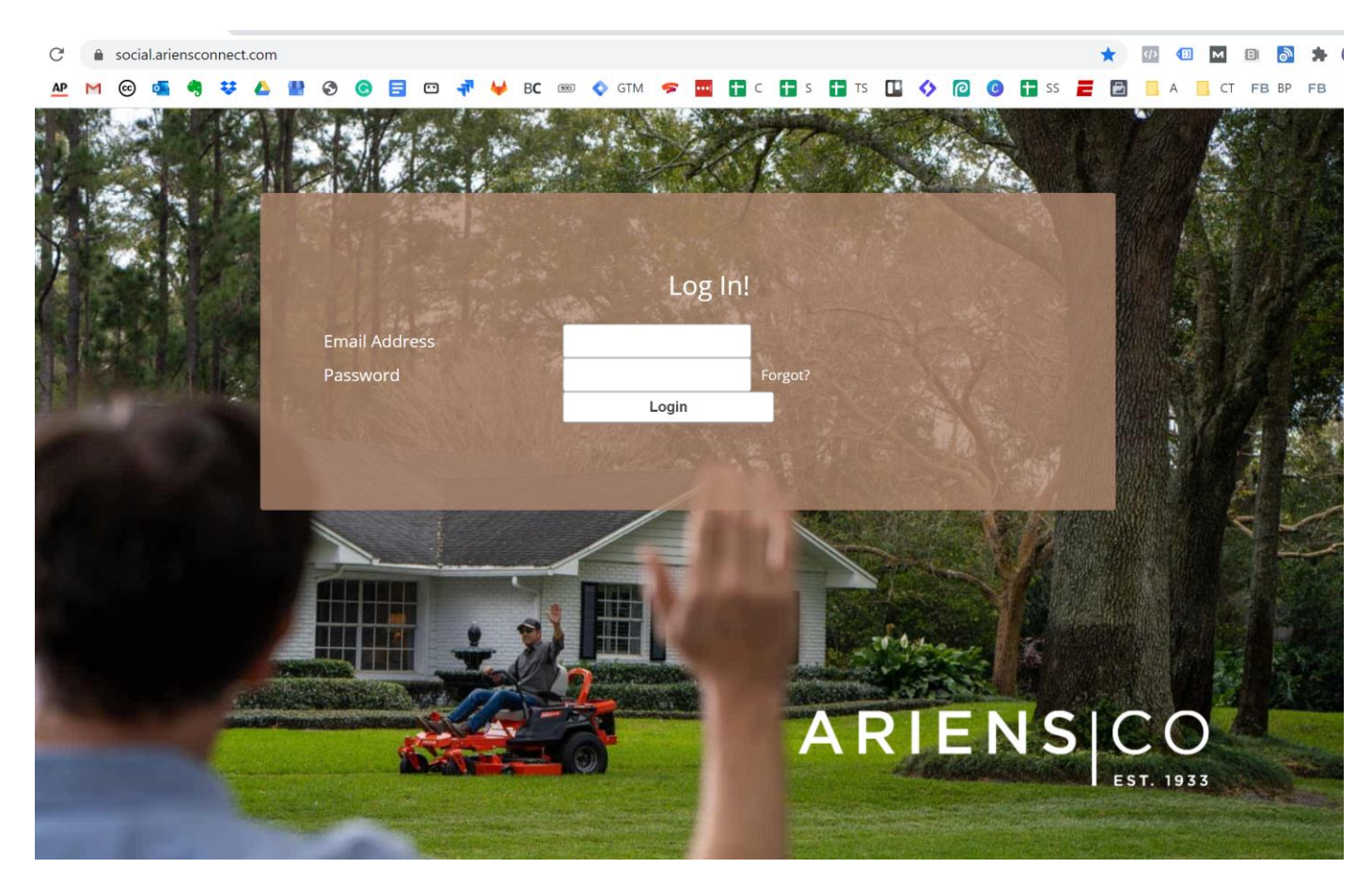

#### Step 1: Go to social.ariensconnect.com and login to the AriensConnect Platform

Step 2: Click on a network icon from the "Network Ribbon" along the upper right-hand side of the screen.

|           | + Post Now          |   |                |                 |                    |         |                                 |                      |            |              |                      | 161     | 879      |
|-----------|---------------------|---|----------------|-----------------|--------------------|---------|---------------------------------|----------------------|------------|--------------|----------------------|---------|----------|
| •         | Location            | ~ | <b>f</b> 21    | 1.2k            | <b>y</b><br>follor | 0       | follo                           | 55                   | 5          | in 0         | 6                    |         | 6° 6° 6  |
| <b>**</b> | Insights<br>Content | ~ | Reach<br>44k 1 | Engaged<br>1k 1 |                    |         | Views Maps<br>6k l              | Views Search<br>6k 🕽 | Post Lii   |              | nts Pos              | t Likes | Comments |
|           | Ads PLUS            | ~ | Content Status |                 |                    | Fan & E | ingagement Der                  | mographics           |            |              |                      |         |          |
| \$        | Boost PLUS          | ~ | Ĥ              | 12              |                    | Wom     | en<br>38% Fans                  | 0% 0%                | 3% 11% 24  | % 32% 39% 23 | <sup>96</sup> 16% 8% | 3% 19   | 5 2% 0%  |
| Q         | Conversations       | ~ |                | Schedule        |                    | Men     | 75% Engaged                     | 13 - 17              | 18 - 24 2  | 5-34 35-4    | 4 45 - 54            | 55 - 64 | 65+      |
| *         | Reputation          | ~ | Pending        | Rejected        | ⊗ ()<br>Failed     |         | 12% Fans<br>25% Engaged         |                      | 176 176 41 | 4% 4% 8      | 2% 3%                |         |          |
| 0         | Listings            | C | Engagement Sen | timent          |                    | Peak Ti | me                              |                      |            |              |                      |         |          |
|           | Creative            | ~ |                |                 |                    | 1       | 2 960<br>2 420<br>1 880         |                      |            |              |                      |         |          |
|           | Reports             |   |                |                 |                    | 1       | 1 340<br>0 800<br>0 260<br>9720 |                      |            |              |                      |         |          |

Step 3: Click on the network you would like to link and follow instructions for each network:

- **Facebook:** Click the "Log in Using Facebook" button and locate the correct Facebook page. Clicking on your location will automatically connect that Facebook page to the AriensConnect platform.
- **Instagram:** You will need to link your Instagram account to your Facebook business page (additional instructions below). Once your pages are connected and permissions correctly set up in Facebook, clicking on the Instagram icon will automatically connect your Instagram page to the AriensConnect platform.
- **Twitter:** Enter your Twitter log in credentials and click the "Authorize app" button. You will automatically be connected.
- LinkedIn: Enter your LinkedIn log in credentials and you will automatically be logged in.

### Adding Instagram to Facebook

*Note*: Your company's Business Manager <u>must own</u> the Facebook page before you can move forward with the following steps.

### On the Instagram App on your phone:

1. Go to the Instagram account profile on your mobile app and select the '**Hamburger Bar**' in the top right:

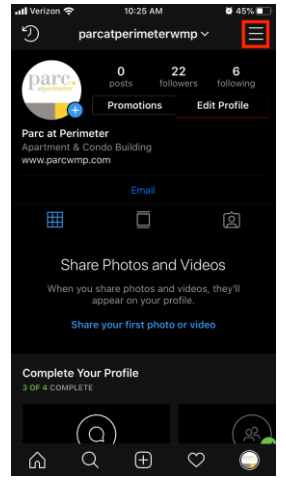

#### 2. Go to 'Settings':

| •II Veri   | zon 穼      | 11:08  | AM | <b>2</b> 92% 🔲 |
|------------|------------|--------|----|----------------|
| 11/        |            |        |    |                |
|            | 8.         |        |    |                |
| 0          | Settings   |        |    |                |
| D          | Archive    |        |    |                |
| $\odot$    | Your Activ | ity    |    |                |
| G          | Nametag    |        |    |                |
| $\Box$     | Saved      |        |    |                |
| ⇔          | Shopping   | Bag    |    |                |
| <b>‡</b> Ξ | Close Frie | nds    |    |                |
| +은         | Discover F | People |    |                |
| £          | Open Face  | ebook  |    |                |
|            |            |        |    |                |

#### 3. Select 'Account':

| H Verizon 🗢 11:08 AM        | <b>8</b> 92% 🔳 |  |  |  |  |  |
|-----------------------------|----------------|--|--|--|--|--|
| < Settings                  |                |  |  |  |  |  |
| + Follow and Invite Friends | >              |  |  |  |  |  |
| Notifications               | >              |  |  |  |  |  |
| Privacy                     | >              |  |  |  |  |  |
| Security                    | >              |  |  |  |  |  |
| Payments                    | >              |  |  |  |  |  |
| <pre></pre>                 | >              |  |  |  |  |  |
| Account                     | >              |  |  |  |  |  |
| (?) Help                    | >              |  |  |  |  |  |
| (i) About                   | >              |  |  |  |  |  |
| Logins                      |                |  |  |  |  |  |
| Add Account                 |                |  |  |  |  |  |
| Loa Out nvffen              |                |  |  |  |  |  |
|                             | ۲              |  |  |  |  |  |

### 4. Select 'Switch to Personal Account':

| III Verizon 穼              | 1         | 1:10 AM  |         | <b>92%</b> |  |  |
|----------------------------|-----------|----------|---------|------------|--|--|
| <                          | A         | ccount   |         |            |  |  |
| Close Friend               | S         |          |         |            |  |  |
| Language                   |           |          |         |            |  |  |
| Contacts Sy                | ncing     |          |         |            |  |  |
| Linked Acco                | unts      |          |         |            |  |  |
| Cellular Data              |           |          |         |            |  |  |
| Original Pho               |           |          |         |            |  |  |
| Request Ver                | ification |          |         |            |  |  |
| Posts You've               |           |          |         |            |  |  |
| Branded Co                 | >         |          |         |            |  |  |
| Switch to Personal Account |           |          |         |            |  |  |
| Switch to Creator Account  |           |          |         |            |  |  |
| ŝ                          | Q         | $\oplus$ | $\odot$ | ۲          |  |  |

If you find that the account is already a personal one, please move on to the next steps with Facebook.  $\downarrow$ 

#### On your computer:

1. Go to your Company's Business Manager and click 'Business Settings'

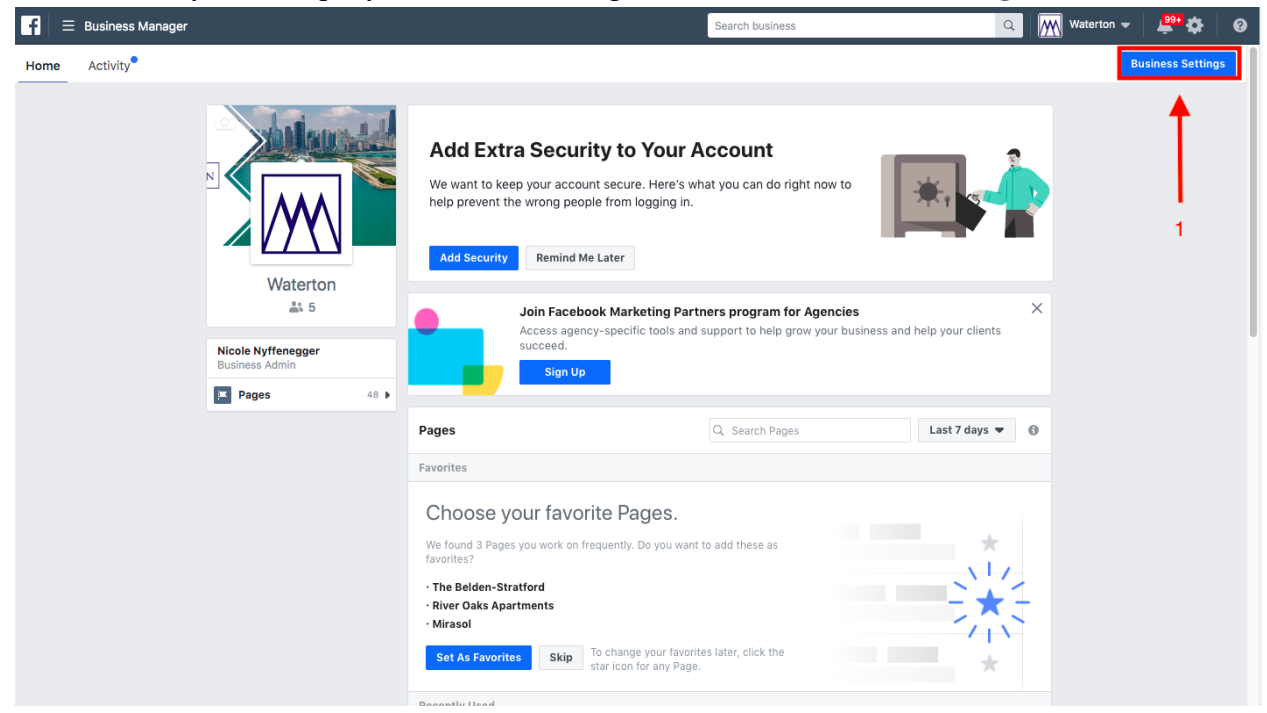

2. Select 'Instagram Accounts' on the left hand menu and click the blue 'Add' button

| By Users Instagram Accounts   By Pople   Partners   By Pages   By Add Assets   Counts   By Balenes Accounts   By Balenes Accounts                                                                                                    | $f$ $\equiv$ Business Settings         |                                         | Search business                                                     | Q Waterton 👻 🗳 🥹                          |
|----------------------------------------------------------------------------------------------------|----------------------------------------|-----------------------------------------|---------------------------------------------------------------------|-------------------------------------------|
| □ People   □ Partners   □ Accounts   □ Add Assets   □ Add Assets                                                                                                    | 🛱 Users 👻                              | Instagram Accounts 2 + Add              | @2460peachtreeapts<br>Owned by: Waterton JD: 1746712005436230       | Remove                                    |
| Add Assets   Accounts   I Add Assets   Partners   Connected Assets   Partners   Connected Assets   Partners   Connected Assets   Partners Connected Assets Partners Connected Assets Partners Connected Assets Partners Connected Assets Partners Connected Assets Partners Connected Assets Partners Connected Assets Partners Connected Assets Partners Connected Assets Partners Connected Assets Partners Connected With other businesses. View permissions, and assign or remove partners. No partners are connected yet. Assign Partners No partners are connected yet. Assign a partner. No partners are connected yet. Assign a partner. No partners are connected yet. Assign a partner. No partners are connected yet. Assign a partner. No partners are connected yet. Assign a partner.                                                                                                    | People                                 |                                         |                                                                     |                                           |
| Image: Accounts       Filter by       Partners       Connected Assets         Image: A Accounts       Image: A Accounts       Partners       Connected Assets         Image: A Accounts       Image: A Accounts                                                               | a Partners                             | Enter ID / Asset Name / Business Name Q | A Add Assets                                                        |                                           |
| Pages Image: Cardio Contract and Salign Partners   Image: Cardio Contract Accounts   Image: Contract Accounts   Image: Contract                                                                                                    | Accounts -                             | Filter by 💌                             | Partners Connected Assets                                           |                                           |
| Q: Ad Accounts Partiners     Business Agriculture     A business Agriculture     A business Agriculture                                                                                                    | 🛎 Pages                                | @2460peachtreeapts                      | <b>D</b> .                                                          |                                           |
| <ul> <li>Business Agent Types</li> <li>Business Agent Types</li> <li>Business Ag</li></ul>                                                      | E Ad Accounts                          |                                         | Partners                                                            | Assign Partners                           |
| Apps     Apps       © Instagram Accounts     Image: Gaudidoonparkapts       Image: Gaudidoonparcapartments     Image: Gaudidoonparcapartments       > Data Sources     Image: Gaudidoonparcapartments       > Brand Safety     Image: Gaudidoonparcapartments       Image: Gaudidoonparcapartments     Image: Gaudidoonparcapartments       Image: Gaudidoonparcapartments     Image: Gaudidoonparcapart                                                                                              | Business Asset Groups                  | @75_tresser                             | This Instagram account is shared with other bu-<br>remove partners. | sinesses. View permissions, and assign or |
| Integrations   Integrations   Integrations   Integrations     Integrations                                                                                                    | Apps                                   | @addisonparkapts                        |                                                                     |                                           |
| Registrations   A: Integrations     A: Integrations                                                                                                    | <ul> <li>Instagram Accounts</li> </ul> |                                         |                                                                     |                                           |
| A Line of Business     A Line of Business       P Data Sources     A Candlewoodapts       B Rand Safety     A Conditionativercypressapts       A Integrations     A Conditionativercypressapts       A Integrations     A Conditionativercypressapts                                                                                                    | Commerce Accounts                      | @audubonparcapartments                  | No partners are connec                                              | tted yet. Assign a partner.               |
| A bata Sources Image: Candlewoodspts   B rand Safety Image: Candlewoodspts   Registrations Image: Candlewoodspts   A integrations Image: Candlewoodspts   Image: Candlewoodspts Image: Candlewoodspts   Image: Candlewoodspts Image: Candlewoodspts   Image: Candlewoodspts Image: Candlewoodspts   Image: Candlewoodspts Image: Candlewoodspts   Image: Candlewoodspts Image: Candlewoodspts   Image: Candlewoodspts Image: Candlewoodspts                                                                                                    | a Line of Business                     | 6332                                    |                                                                     |                                           |
| O     Brand Safety     Image: Construction backer cypressapts       Image: Construction backer cypressapts     Image: Construction backer cypressapts       Image: Construction backer cypressapts     Image: Construction backer cypressapts       Image: Constructi | 🐥 Data Sources 🔹 🕨                     | @candlewoodapts                         |                                                                     |                                           |
| Registrations       •         A Integrations       •         •       •         •       •         •       •         •       •         •       •         •       •         •       •         •       •         •       •         •       •         •       •         •       •         •       •         •       •         •       •         •       •         •       •         •       •         •       •         •       •         •       •         •       •         •       •         •       •         •       •         •       •         •       •         •       •         •       •         •       •         •       •         •       •         •       •         •       •         •       •         •       •     <                                                                                                    | Brand Safety                           | @carringtonbarkercypressapts            |                                                                     |                                           |
| A Integrations                                                                                                    | 🖹 Registrations 🕨                      | @chaseknollsants                        |                                                                     |                                           |
| Chattahoocheeridgeapts                                                                                                    | & Integrations ►                       | e en aser i on aspra                    |                                                                     |                                           |
|                                                                                                    |                                        | @chattahoocheeridgeapts                 |                                                                     |                                           |
| Payments                                                                                                    | Payments                               | edenverelaceante                        |                                                                     |                                           |
| Security Center                                                                                                    | Security Center                        | edenver placeabrs                       |                                                                     |                                           |
|                                                                                                    | d Requests                             | @glenviewhouseapts                      |                                                                     |                                           |
| L <sup>O</sup> Notifications Ggramercyontheparkapts                                                                                                    | C Notifications                        | @gramercyontheparkapts                  |                                                                     |                                           |
| Business Info                                                                                                    | Business Info                          |                                         |                                                                     |                                           |

3. Input your Instagram account's log in credentials

| ÷   | $\rightarrow$ C ( $$ business.face        | book.com/settings/instagram-accounts/1746712 | 2005436230?business_id=151856415422663                        |             | ন 🖈 😌 💠 🕿 (                       | 50   🌖  | ÷. |
|-----|-------------------------------------------|----------------------------------------------|---------------------------------------------------------------|-------------|-----------------------------------|---------|----|
| f   | $\equiv$ Business Settings                |                                              | Search business                                               |             | Q Waterton 👻                      | 🚇 🔅 🕴 🔞 |    |
| Ą   | Users 👻                                   | Instagram Accounts + Add                     | @2460peachtreeapts<br>Owned by: Waterton ID: 1746712005436230 |             |                                   | Remove  | )  |
|     | People                                    | Enter ID / Asset Name / E                    | m Account                                                     | ×           |                                   |         |    |
|     | Accounts •                                | Filter by                                    |                                                               |             |                                   |         |    |
|     | Pages                                     | Ente                                         | r the username and password for your Instagram account.       |             | 🚘 Assign Partners                 |         |    |
|     | <ul> <li>Business Asset Groups</li> </ul> | @75_tresser                                  | Instagram                                                     | esses       | . View permissions, and assign or |         |    |
|     | Apps                                      | @addisonparkapts                             | Username                                                      |             |                                   |         |    |
|     | Commerce Accounts                         | Caudubopparcap:                              | Password                                                      | ı<br>d yet. | Assign a partner.                 |         |    |
|     | 🚘 Line of Business                        |                                              | Log In                                                        |             |                                   |         |    |
| .Ŗ. | Data Sources                              | @candlewoodapts                              | Don't have an account? Sign Up                                |             |                                   |         |    |
| Ô   | Brand Safety                              | @carringtonbarke                             |                                                               |             |                                   |         |    |
| Ê   | Registrations •                           | @chaseknollsapts By clicking Next, you       | agree to our Terms, Data Policy and Cookies Policy.           |             |                                   |         |    |
| A.  | Integrations •                            | @chattahoocheeri                             |                                                               | Close       |                                   |         |    |
|     | Payments                                  | @denverolaceapts                             |                                                               |             |                                   |         |    |
| 8   | Security Center                           |                                              |                                                               |             |                                   |         |    |
| 3   | Requests                                  | @glenviewhouseapts                           |                                                               |             |                                   |         |    |
| C°  | Notifications                             | @gramercyontheparkapts                       |                                                               |             |                                   |         |    |
| 203 | Business Info                             |                                              |                                                               |             |                                   |         |    |

You will be prompted to add this Instagram account to an Ad Account. Forgo this and exit out of the window.

4. Go to the Business Facebook page of the location you want to link Instagram to, click 'Settings' in the top right, 'Instagram' on the bottom left of the menu, and then 'Connect Account'

| Pag | e Ad Center Inbox 20+ Notifications 90   | Insights More • Edit Page Info Settings Help •                                                                                         |  |
|-----|------------------------------------------|----------------------------------------------------------------------------------------------------|--|
|     | General                                  |                                                                                                    |  |
|     | Page Info                                | Manage Instagram on Facebook                                                                                                    |  |
|     | 🔎 Messaging                              | by connecting an instagram account to your<br>Facebook Page. You'll get additional features to                                         |  |
|     | Templates and Tabs                       | Interact with people across Facebook and<br>Instagram.                                                                                 |  |
|     | )# Post Attribution                      |                                                                                                    |  |
|     | Notifications                            |                                                                                                    |  |
|     | Advanced Messaging                       | Connect to Instagram When you connect an Instagram account, other people who                                                           |  |
|     | Facebook Badges                          | manage the Page may be able to post and take other actions<br>on the connected instagram account. Learn More                           |  |
|     | 1 Page Roles                             |                                                                                                    |  |
|     | $\underline{r}^*$ People and Other Pages | Respond to comments and messages in Inbox                                                                                              |  |
|     | 1. Preferred Page Audience               | comments and direct messages, both on a computer and in the Pages<br>Manager app.                                                      |  |
|     | <ul> <li>Authorizations</li> </ul>       | Create ads for Instagram on Facebook                                                                                                   |  |
|     | 🐨 Branded Content 🛛 🕣                    | Admina, editors, moderators and advertisers can create ads on Facebook<br>that appear on instagram and link to your Instagram account. |  |
|     | Instagram                                |                                                                                                    |  |
|     | * Featured                               |                                                                                                    |  |
|     | ■< Crossposting                          |                                                                                                    |  |
|     | Page Support Inbox                       |                                                                                                    |  |
|     | Wi-Fi Network                            |                                                                                                    |  |
|     | Page Management History                  |                                                                                                    |  |
|     |                                          |                                                                                                    |  |

5. You may have to 'Switch to a Business Profile' if your account was already previously added:

| f 🗏 Pages |                                                                                                    |          |                                                                                                    | Search bu           | siness   |        | 🔍 🚾 SOCI Assist 👻 | <b>₽</b> ¢ 0 |
|-----------|----------------------------------------------------------------------------------------------------|----------|----------------------------------------------------------------------------------------------------|---------------------|----------|--------|-------------------|--------------|
| Page      | Ad Center Inbox Notifications                                                                                                    | Insights | More +                                                                                                    | Edit Page Info      | Settings | Help + |                   |              |
| Page      | A d Center in box Netifications C. General C. General C. General C. General C. General C. General C. Post Attribution C. Advanced Messaging C. Post Attribution C. Post Attribution C. Post Attribution C. Post Roles C. Post Roles C. Post Role | Insights | More •  Manage Instagram on Facebook  Amage Instagram on Facebook  Beach of the second to provide the second to provide the second t | Edit Page Info      | settings | Help • |                   |              |
|           | Instagram                                                                                                    |          | Username t                                                                                                    | thecenturyapartment | nts      |        |                   |              |
|           | * Featured                                                                                                    |          | Website                                                                                                    |                     |          |        |                   |              |
|           | E4 Crossposting                                                                                                    |          | Bio                                                                                                    |                     |          |        |                   |              |
|           | Page Support Inbox                                                                                                    |          | Private Information                                                                                                    |                     |          |        |                   |              |
|           | Wi-Fi Network                                                                                                    |          | Email thecenturyap                                                                                                    | sartments@gmail.co  | om       |        |                   |              |
|           | ≡ Activity Log                                                                                                    | æ        | Gender                                                                                                    | Not Specifi         | ied      |        |                   |              |
|           |                                                                                                    |          |                                                                                                    |                     |          |        |                   |              |

Follow the prompts, and click 'enter.' Your account should be then completely linked.

*Note*: If you see a '**Review Connection**' prompt at any time, please follow these steps outlined below.

### **Review Connection**

| each<br>/ co<br>aceb<br>tera<br>stag | n more people who care about what you do<br>nnecting an Instagram account to your<br>ook Page. You'll get additional features to<br>ct with people across Facebook and<br>gram.                    | 0                                |
|--------------------------------------|----------------------------------------------------------------------------------------------------|----------------------------------|
|                                      |                                                                                                    |                                  |
| Q                                    | Review Account Connection                                                                                                    |                                  |
|                                      |                                                                                                    |                                  |
| Ri<br>Fa                             | ght now, your account connection only includes some fe<br>cebook and Instagram.                                                                                                    | eatures across                   |
| Ri<br>Fa<br>Pl<br>In                 | ght now, your account connection only includes some fe<br>cebook and Instagram.<br>ease review this connection to use more features across<br>stagram. You'll need the Instagram account password. | eatures across<br>s Facebook and |

Instagram Account Details

| Basic Information |                               |   |
|-------------------|-------------------------------|---|
| Name              | The Retreat at McAlpine Creek |   |
| Username          | theretreatatmcalpinecreek     | - |

 Go to the Business Facebook page of the location you want to link Instagram to, click 'Settings' in the top right, 'Instagram' on the bottom left of the menu, and then 'Review Connection'

| f = Pages |                                      | Search business                                                                                                    | Q        | Waterton 👻 | 🚆 🌣 | 0 |
|-----------|--------------------------------------|----------------------------------------------------------------------------------------------------|----------|------------|-----|---|
| Page      | Ad Center Inbox 20+ Notifications 95 | Insights More • Edit Page Info                                                                                                    | Settings | Help •     |     |   |
|           | Advanced Messaging                   |                                                                                                    | 1        |            |     |   |
|           | L Page Roles                         | Review Account Connection                                                                                                    |          |            |     |   |
|           | People and Other Pages               | Right now, your account connection only includes some features across<br>Facebook and Instagram.                                                     |          |            |     |   |
|           | r Preferred Page Audience            | Please review this connection to use more features across Facebook and                                                                               |          |            |     |   |
|           | Authorizations                       | 3 Review Connection                                                                                                    |          |            |     |   |
|           | 🍲 Branded Content 🍚                  |                                                                                                    |          |            |     |   |
| 2         | Instagram                            |                                                                                                    |          |            |     |   |
|           | ★ Featured                           |                                                                                                    |          |            |     |   |
|           | Crossposting                         | Instagram Account Details                                                                                                    |          |            |     |   |
|           | Page Support Inbox                   | Basic Information                                                                                                    |          |            |     |   |
|           | Wi-Fi Network                        | Name The Retreat at McAlpine Creek                                                                                                    |          |            |     |   |
|           | 🗄 Activity Log                       | Username theretreatatmcalpinecreek                                                                                                    |          |            |     |   |
|           |                                      | Website https://www.retreataptsmcalpinecreek.com/                                                                                                    |          |            |     |   |
|           |                                      | Bio Newly renovated 1, 2, and 3 bedroom apartments/town-<br>homes in South Charlotte, NC have been redesigned with<br>beautiful finishes & features. |          |            |     |   |
|           |                                      | Category                                                                                                    |          |            |     |   |
|           |                                      | Business Contact Information                                                                                                    |          |            |     |   |
|           |                                      | Email mcalpinecreek@waterton.com                                                                                                    |          |            |     |   |

2. Follow the prompts, enter the Instagram account's log in credentials. It may take 30 seconds for the connection to be completed. Once it is complete, please reach out to the onboarding team, who can assist with linking Facebook and Instagram to the AriensConnect platform.

Please reach out to ariensconnect@precisionlocal.agency if you have any questions at any point in time during this process and we would be happy to help.